Практическая работа №23. Редактирование структуры таблицы. Использование различных возможностей динамических (электронных) таблиц для выполнения учебных заданий из различных предметных областей.

### 1 Цель работы

- 1.1 Формирование навыков работы с математическими, логическими, статистическими функциями;
- 1.2 Научиться строить графики, диаграммы.

### 2 Обеспечивающие средства

- 2.1 Персональный компьютер;
- 2.2 MS Excel;
- 2.3 Методические указания по выполнению практической работы.

### 3 Задание

3.1 Вычислить значения и построить график математической функции;

3.2 Оформить и выполнить расчеты в таблице «Доход от продаж».

# 4 Требования к отчету

Результаты практической работы, представленные в виде оформленной таблицы, графика сохранить в файле *Функции*.

# 5 Технология работы

5.1 Вычислить значения и построить график математической функции Y=Sin x, (см. Приложение таблица 1, рис.1):

- создать таблицу значений функции Y=Sin X (для вычисления значений функции Y использовать мастер функций, шаг по оси ОХ выбрать по своему усмотрению),
- выделить только значения функции и построить диаграмму, выбрав тип диаграммы-нестандартная, "гладкий" график, используя *Macmep диаграмм*;
- по тем же исходным данным построить диаграмму на свое усмотрение;

5.2 Оформить и выполнить расчеты в таблице «Доход от продаж» (см. Приложение таблица 2):

- оформить таблицу по образцу, внести данные по своему усмотрению (в таблице показан доход от продажи шести продавцов фирмы за первый квартал года),
- ввести формулу нахождения суммы продаж для первого по списку продавца, затем скопировать эту формулу на нужное количество ячеек вниз,
- ввести формулу в колонку "Комиссионные", если известно, что продавцы получают комиссионное вознаграждение в размере 8% от всей суммы продаж,
- ввести формулу в колонку "Премия", если известно, что продавцы получают премию в размере 2%, если их сумма продаж свыше 1000 р.; в колонке "Премия" нужно будет использовать логическую функцию *если*, например, *если(G10>1000;G10\*2%;0)*,
- ввести формулу нахождения суммы комиссионных и премии в последнюю колонку,
- вычислить общую сумму продаж, среднее, максимальное и минимальное значения, использовав статистические функции, например, сумм(E10:E15), срзнач(E10:E15), макс(E10:E15), мин(E10:E15),
- произвести сортировку в таблице так, чтобы продавец с максимальной суммой продаж был указан в списке первым.

# Приложение

(обязательное)

Таблица 1 Значения функции Y=Sin X

| X | 0 | 1       | 2       | 3       | 4        | 5        | 6        | 7       | 8       |
|---|---|---------|---------|---------|----------|----------|----------|---------|---------|
| V | 0 | 0.84147 | 0 90929 | 0 1/112 | -0 75680 | -0.95892 | -0 279/1 | 0 65698 | 0 98935 |
| У | U | 0,04147 | 0,70727 | 0,17112 | -0,75000 | -0,75072 | -0,277+1 | 0,05070 | 0,70755 |

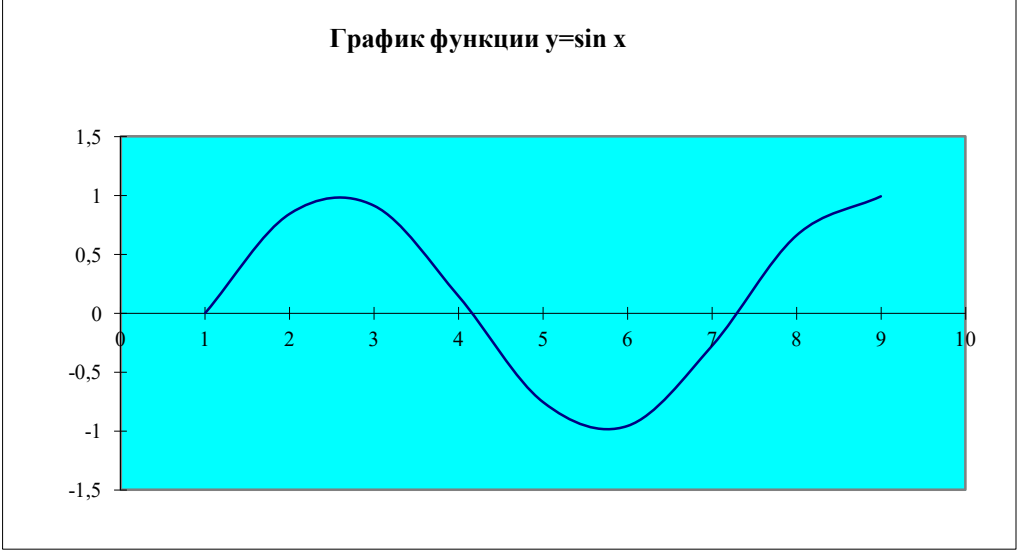

| Рис. | 1 |
|------|---|
|      | - |

Таблица 2 Доход от продаж

|                                                                         |        |         |      | Сумма  | Комисси- |        | Сумма      |  |  |  |
|-------------------------------------------------------------------------|--------|---------|------|--------|----------|--------|------------|--|--|--|
| ФИО                                                                     | январь | февраль | март | продаж | онные    | Премия | (ком+прем) |  |  |  |
| 1. Иванов И.И.                                                          | 345    | 245     | 221  |        |          |        |            |  |  |  |
| 2. Петров С.И.                                                          | 256    | 367     | 223  |        |          |        |            |  |  |  |
| 3. Волков Я.Л.                                                          | 122    | 345     | 456  |        |          |        |            |  |  |  |
| 4. Сидоров Е.Е.                                                         | 345    | 564     | 366  |        |          |        |            |  |  |  |
| 5. Речкин М.М.                                                          | 342    | 234     | 155  |        |          |        |            |  |  |  |
| 6. Жуков П.П.                                                           | 456    | 354     | 423  |        |          |        |            |  |  |  |
| Общая сумма продаж<br>Средняя сумма продаж<br>Максимальная сумма продаж |        |         |      |        |          |        |            |  |  |  |

Минимальная сумма продаж